## **BWU-200S Firmware Update**

Download the BWU-200S firmware updater to your hard disk, unzip the file, and then perform the procedure below.

## **Important Note:**

- When using Windows Vista or Windows XP, log on to Windows as the computer administrator or as a user with administrator access privileges.
  - Connect the BWU-200S to your computer. Confirm that the drive is detected correctly by your computer.
- 2 If a disc is loaded in the drive, remove it.
- **3** Double-click the executable file "BWU-200S\_10b.exe"
- 4

Close all other programs, press the eject button and leave the tray open. Click [OK] to continue.

| F/W Loader | BWU-200S V1.0b                                                                                                    | × |
|------------|----------------------------------------------------------------------------------------------------|---|
| F/         | W Loader Firmware Upgrade Utility<br>The Disc Tray is closed.<br>Please click the [OK] button after opening a Disc Tray. |   |
|            | OK EXIT                                                                                                    |   |

5

| F/W Loader | BWU-200S V1.0b                                                | × |
|------------|---------------------------------------------------------------|---|
| F/         | WLoader Firmware Upgrade Utility                              |   |
| Ŷ          | Confirm the following items, and click [OK].                  |   |
|            | 1. Do not close the tray after it is ejected.                 |   |
|            | 2. Do not terminate this program during upgrade.              |   |
|            |                                                               |   |
|            | After click [OK], the tray of upgraded drive will be ejected. |   |
|            |                                                               |   |
|            |                                                               |   |
|            |                                                               |   |
|            |                                                               |   |
|            | OK EXIT                                                       |   |
| J          |                                                               |   |

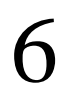

Please confirm if you want to update by selecting "OK"

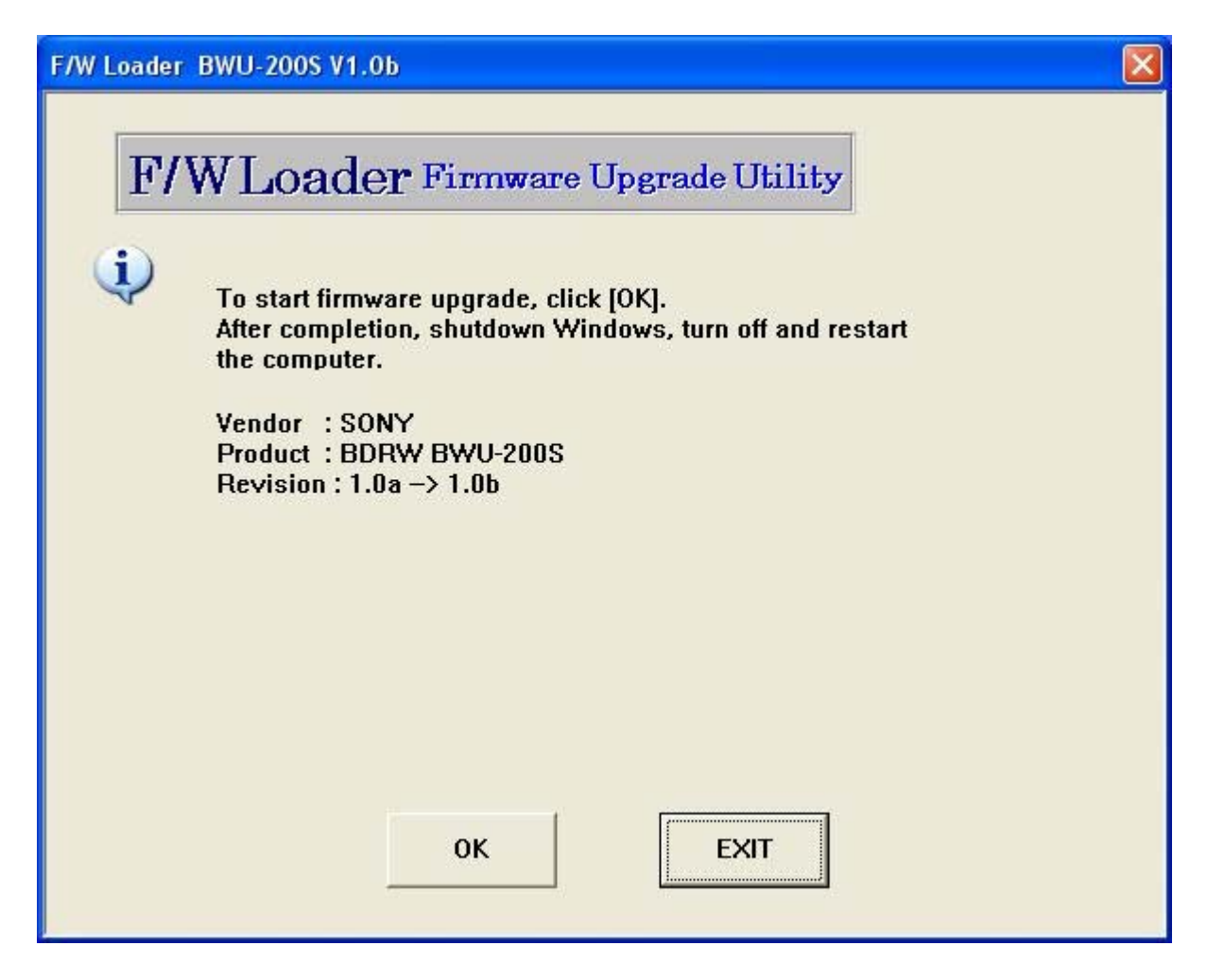

## Note:

Do not turn off the power of the drive or your computer during the firmware update. Further, do not handle the drive or interface cable, or touch your keyboard as it may cause the update to fail or make the drive unusable.

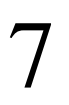

## The firmware update begins.

| /W Loader BWU-200S V1.0b                                                                                          |  |  |
|----------------------------------------------------------------------------------------------------|--|--|
| F/WLoader Firmware Upgrade Utility                                                                                |  |  |
| Device : BDRW BWU-200S V1.0a -> V1.0b<br>Checking the Drive<br>Good !!<br>The data transfer<br>****************** |  |  |
|                                                                                                    |  |  |

The firmware update is completed.

8

| F/W Loader BWU-200S V1.0b                                                                                                    |  |  |
|----------------------------------------------------------------------------------------------------|--|--|
| F/WLoader Firmware Upgrade Utility                                                                                                    |  |  |
| Device : BDRW BWU-200S V1.0a → V1.0b<br>Checking the Drive<br>Good !!<br>The data transfer<br>*********************<br>Complete !!<br>ROM Data rewriting (Please wait for about 45 seconds.) |  |  |

9

The update is being verified.

| F/W Loader | BWU-200S V1.0b                                                        |
|------------|-----------------------------------------------------------------------|
| F/V        | WLoader Firmware Upgrade Utility                                      |
|            | Device : BDRW BWU-200S V1.0a -> V1.0b<br>Checking the Drive           |
|            | Good !!<br>The data transfer                                          |
|            | Complete !!<br>ROM Data rewriting (Please wait for about 45 seconds.) |
|            | Complete !!<br>Verify                                                 |
|            | **********************<br>Verify (Please wait for about 25 seconds.)  |

 $\,^{\rm The}$  update is completed, click [Exit]. Please restart your computer.

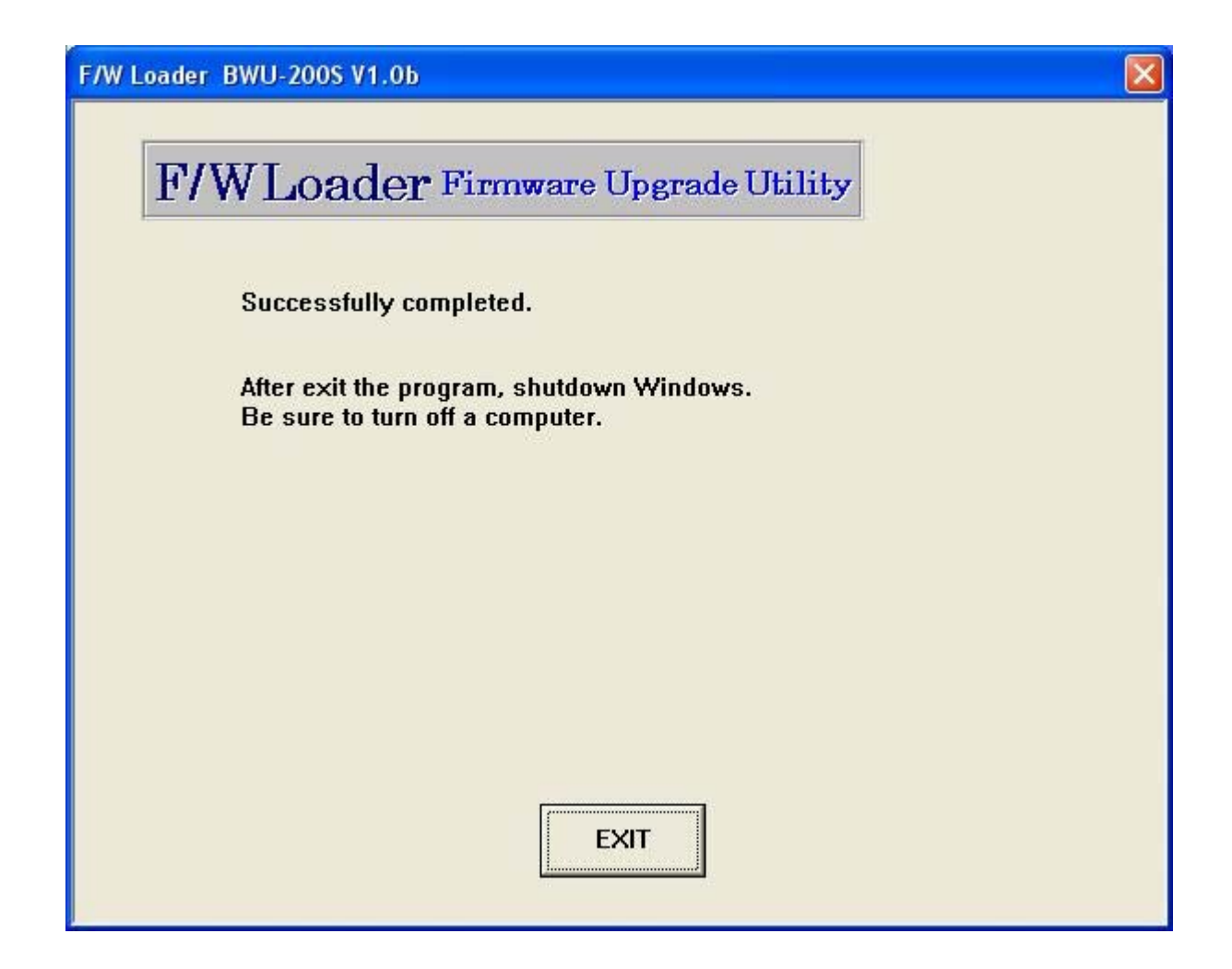

\*Windows is a registered trademark of Microsoft Corporation in the United States and/or other countries. Other company and product names are registered trademarks or trademarks of their respective owners, although the TM and ® marks are not used in the text.2

© 2008 Sony Corporation. All rights reserved.